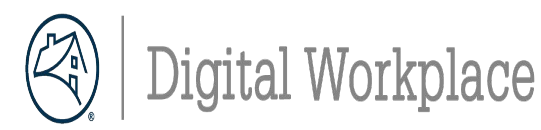

## **Configure Monitors**

Connect your monitor to your docking station with the provided cable. Be sure to connect the cable to the correct port for optimal performance.

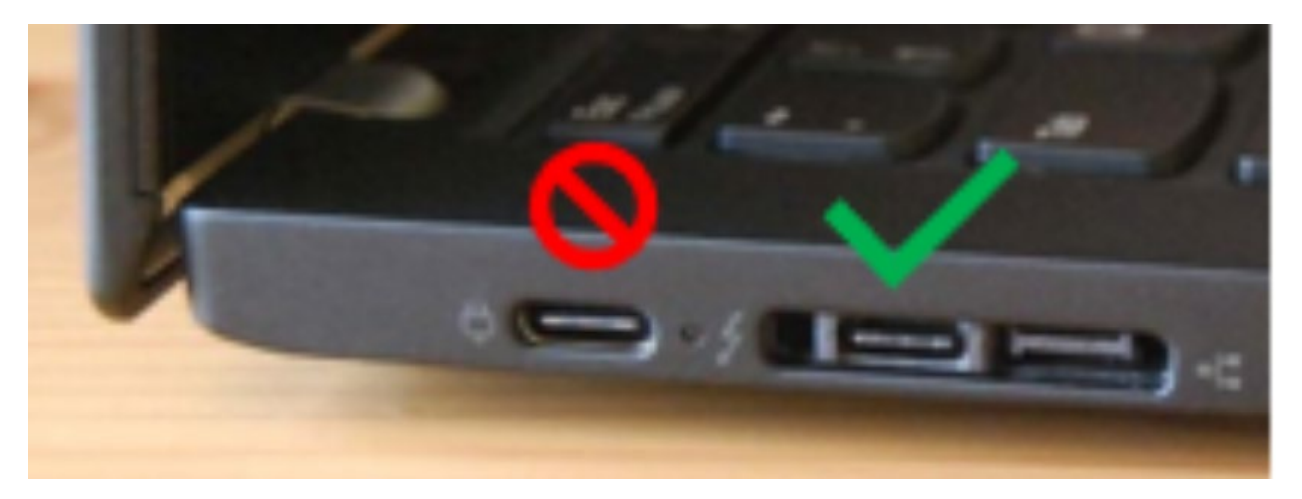

To identify the correct port, look for the thunderbolt sign next to the port.

Easily arrange your screen with the Lenovo ThinkColor Desktop Partition App.

Connect to VPN and follow the steps

| 2. <u>Open the Lenovo Thinkcolor</u><br><u>App</u> on your laptop and<br>choose <b>Desktop Partition</b> select a<br>layout from the menu | Image: The Display   Desktop Partition     Image: Scenario Modes   Image: Scenario Modes     Image: Scenario Modes   Image: Scenario Modes < |
|----------------------------------------------------------------------------------------------------|----------------------------------------------------------------------------------------------------|
| 3. The layout overlay will appear on<br>your external monitor. Drag your<br>open windows to the desired<br>position on the screen.        | White and gray guidelines will appear once layout selected                                                                                                    |